## How to digitally complete and sign the 'Contract with Hornsby Shire Council (Hornsby Certifiers) to provide Certification Work'

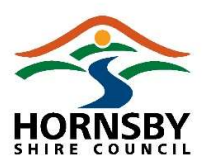

Hornsby Shire Council is using the digital signature platform Secured Signing to execute the 'Contract with Hornsby Shire Council (Hornsby Certifiers) to provide Certification Work'. This platform ensures the contract is secure, legally binding, and conducted in an efficient paper free environment.

The following instructions will guide you through accessing the portal to review, complete and sign the contract.

At any point during the process, if you require assistance, please contact Hornsby Certifiers via phone on 02 9847 6787 or email <u>hornsbycertifiers@hornsby.nsw.gov.au</u>.

1. Click on the blue button within the email 'Click to View and Sign' to start.

| HORN                                        | BRY                                                                                                    |
|---------------------------------------------|----------------------------------------------------------------------------------------------------|
| Dear TEST                                   |                                                                                                    |
| Thank you<br>work.                          | for your request to enter into a contract with Hornsby Certifiers to provide certification                                                                                                    |
| We invite y<br>Council (He<br>and sign' b   | u to digitally complete and sign via our online portal the 'Contract with Hornsby Shire<br>msby Certifiers) to provide Certification Work' by clicking on the blue 'Click to view<br>ston below.                                                          |
| After you h<br>witness and<br>copy to upli  | ive completed and signed the contract digitally, it will be sent to your nominated<br>( Homsby Shire Council's authorised officer to sign. You will then be emailed a signed<br>and into the NSW Planning Portal.                                         |
| To assist yo<br>instructions<br>please cont | with completing and signing the contract via our portal, we have included some<br>attached to guide you through the process. Should you require any assistance,<br>act us by phone on 02 8847 6787 or email <u>hornsbycertifiers@hornsby.nsw.gov.au</u> . |
| Please not                                  | e: Contracts printed and handwritten will not be accepted.                                                                                                    |
| Click to                                    | D View and Sign<br>r the Pass Code (XXXX) to access your document.                                                                                                    |
| Click Down                                  | load to view your document.                                                                                                    |
| Downl                                       | oad                                                                                                    |
| If you are n<br>colleague,                  | ot authorised to sign, or you wish to forward this email invitation to your work<br>lick "Reroute" and provide the details of appropriate person                                                                                                    |
| Rerout                                      | 8                                                                                                    |
| lf you do no                                | t wish to sign, click "Decline" and provide your reason                                                                                                    |
| Decline                                     |                                                                                                    |
| Kind regard                                 | 5,                                                                                                    |
| Hornsby C                                   | ertifiers   Hornsby Shire Council                                                                                                    |
|                                             |                                                                                                    |

How to digitally complete the 'Contract with Hornsby Shire Council (Hornsby Certifiers) to provide Certification Work'-1

2. Enter the unique **pass code** (displayed underneath the blue button in the email) and click '**Continue**' to access the contract.

| S | ecure Document Acce | SS |
|---|---------------------|----|
|   | CONTINUE            |    |

3. There is a waiting period before signing can take place, during which time we invite you to scroll through the contract and carefully read each page. Click '**Ok**' to commence reading through the contract.

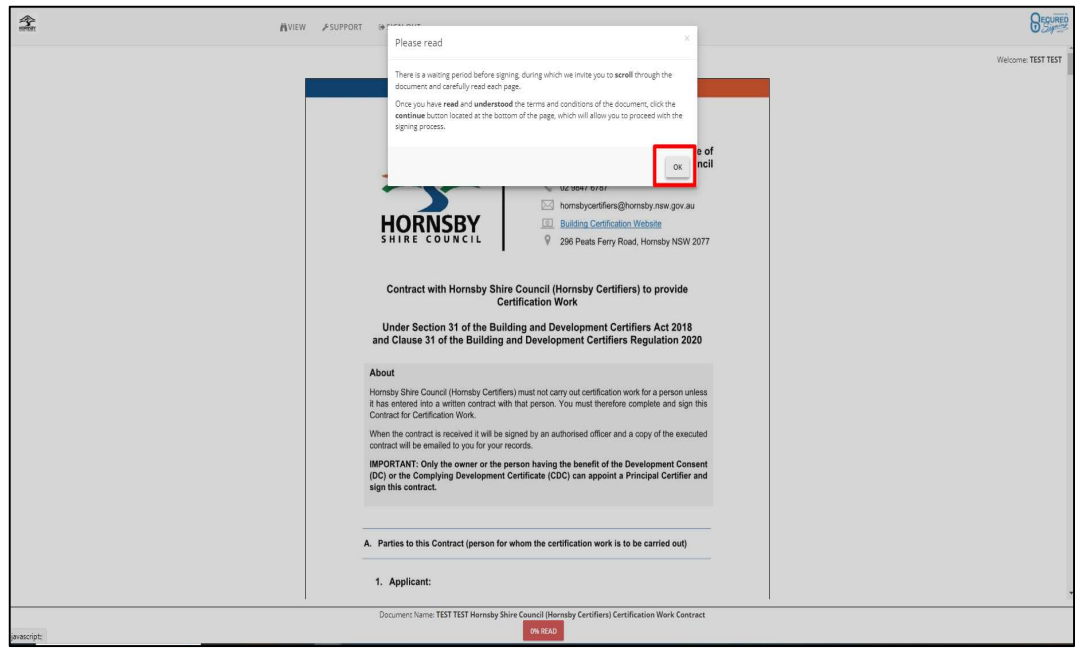

| selar IV | EW FSUPPORT @SIGN OUT                                                                                                    | BEQUIED            |
|----------|----------------------------------------------------------------------------------------------------|--------------------|
|          | First Name                                                                                                    | Welcome: TEST TEST |
|          | Surname                                                                                                    |                    |
|          | Email                                                                                                    |                    |
|          | Street Address                                                                                                    |                    |
|          | Suburb Postcode                                                                                                    |                    |
|          | Postal Address (if different)                                                                                                    |                    |
|          | Suburb (if different) Postcode (if different)                                                                                                    |                    |
|          | Contract with Hornsby Shire Council (Hornsby Certifiers) to provide Certification Work- $1$                                                                                                    |                    |
|          |                                                                                                    |                    |
|          | Page 2 of 17                                                                                                    |                    |
|          |                                                                                                    |                    |
|          | Constay Shire Council: referred to in this contract as "Hornsby Certifiers" and     "the Council"     ABX 20706 996 972     265 Pash Farr Ran Cash Hornsby NSW 2077     Email Address: <u>hornsbycertifiers@hornsby.resw.aov.au     HornsbyCertifiers is a certifying authority and employs registered certifiers who are authorised     to carry out certification work on behalf of the Council.     Section 31 of the Building and Davelopment Certifiers Act 2018 provides that a council must     not carry out certification work for a person unless it has entered into a written contract with     that person.     The Apolicant apooints Hornsby Certifiers to carry out certification work on the terms set out </u> |                    |
|          | Document Name: TEST TEST Hornsby Shir<br>Gouncil (Horns) / Certifiers) Certification Work Contract                                                                                                    |                    |

Note: at the bottom of the page, you will see the percentage of the contract read. You need to reach 100% to continue.

4. Once you have read and understood the document, click '**Continue**' at the bottom of the page.

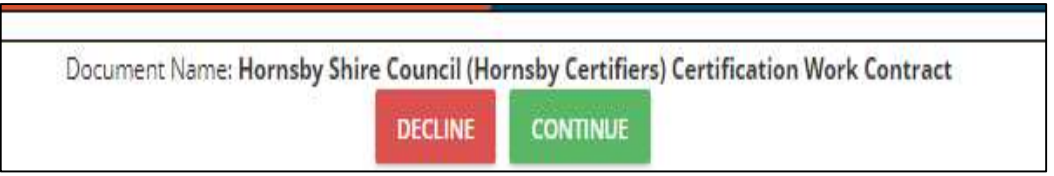

5. Click 'Ok' to continue.

| Signing Information                                            |                                                                                                    |
|----------------------------------------------------------------|----------------------------------------------------------------------------------------------------|
| You have been asked by<br>I agree to use of electronic records | to fill in and sign this document and digital signature technology, click ' <b>OK'</b> to continue. |
| Reroute Decline                                                | ок                                                                                                  |

6. The **blue tab** on the left-hand side will guide you through the sections of the contract that you need to complete.

|      | Certification work                                                                                                    |  |  |
|------|----------------------------------------------------------------------------------------------------|--|--|
|      | Under Section 31 of the Building and Development Certifiers Act 2018                                                                                                    |  |  |
|      | and Clause 31 of the Building and Development Certifiers Regulation 2020                                                                                                    |  |  |
|      | About                                                                                                    |  |  |
|      | Hornsby Shire Council (Hornsby Certifiers) must not carry out certification work for a person unless<br>it has entered into a written contract with that person. You must therefore complete and sign this<br>Contract for Certification Work. |  |  |
|      | When the contract is received it will be signed by an authorised officer and a copy of the executed<br>contract will be emailed to you for your records.                                                                                       |  |  |
|      | IMPORTANT: Only the owner or the person having the benefit of the Development Consent<br>(DC) or the Complying Development Certificate (CDC) can appoint a Principal Certifier and<br>sign this contract.                                      |  |  |
|      |                                                                                                    |  |  |
|      | A. Parties to this Contract (person for whom the certification work is to be carried out)                                                                                                    |  |  |
|      |                                                                                                    |  |  |
|      | 1. Applicant:                                                                                                    |  |  |
| Next | Salutation Orr Mrs Ms Other                                                                                                    |  |  |
|      | First Name First Name                                                                                                    |  |  |
|      | Surname Surname                                                                                                    |  |  |
|      | Email bmenzies@hornsby.nsw.gov.au                                                                                                    |  |  |
|      | Street Address Street Address                                                                                                    |  |  |
|      | Suburb Postcode Postcode                                                                                                    |  |  |
|      | Postal Address (if different) Postal Address (if different)                                                                                                    |  |  |
|      | Suburb (if different) Suburb (if different) Postcode (if different) Postcode (if different)                                                                                                    |  |  |
|      |                                                                                                    |  |  |
|      | Contract with Hornsby Shire Council (Hornsby Certificers) to provide Certification Work- 1                                                                                                    |  |  |

7. When you reach page 9, click in the signature box to start the signing process.

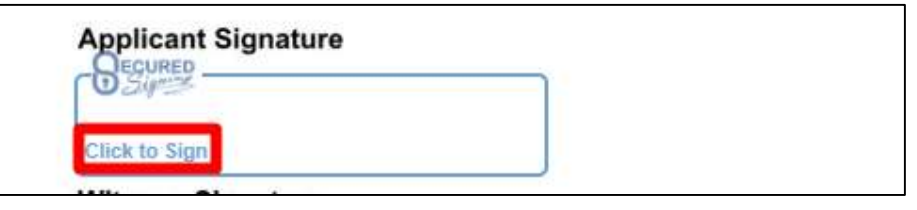

8. You will need to nominate a witness to sign the contract. Enter their **email, first name and last name**. Click '**Ok**'.

| Witness Details                                     | ×      |
|-----------------------------------------------------|--------|
| You <b>require</b> a witness for your signature.    |        |
| Please fill in/check the details below and click Ok |        |
| Witness1:                                           |        |
| First name                                          |        |
| Middle name                                         |        |
| Last name                                           |        |
|                                                     |        |
|                                                     | CANCEL |

How to digitally complete the 'Contract with Hornsby Shire Council (Hornsby Certifiers) to provide Certification Work'- 4

9. Capture your signature and click 'Sign'.

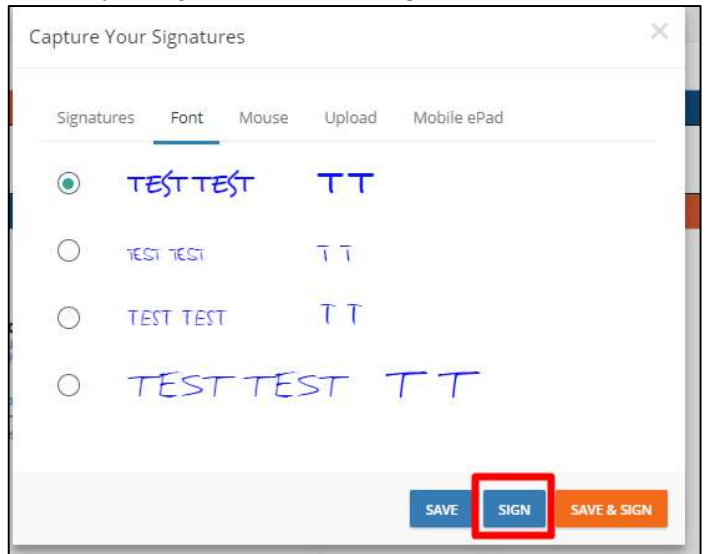

10. Click 'Sign'.

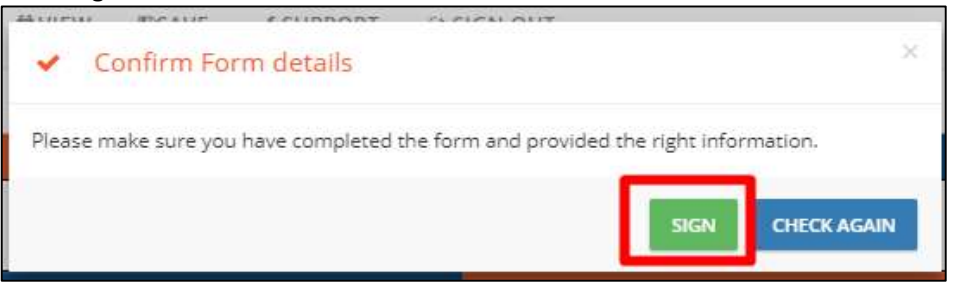

11. Your signature will appear in the document.

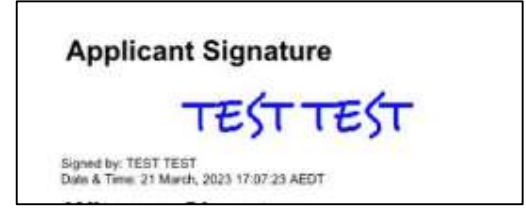

12. The signing process is now **completed**. You can view the document or download a copy.

| Signing Completed                                                              |
|--------------------------------------------------------------------------------|
| Your signed document will arrive by email on completion of the signing process |
| VIEW DOCUMENT DOWNLOAD                                                         |

13. The document will be sent to your nominated witness, Council's Officer, and their witness to sign. Once everyone has signed, you will be emailed a signed copy of the contract.